## Sistemi operativi e browser supportati

Di seguito sono riportati i dettagli dei sistemi operativi e dei browser supportati e le eventuali operazioni da effettuare sul computer dell'utilizzare per un corretto funzionamento di WLCS.

ChromeOperaFirefoxIE11EdgeSafariWindows7OKOKOKOK \*--Windows10OKOKOKOK \*OK \*--MacOSXOKOKOK--OK \*

-: Non disponibile

\*: Sono necessarie delle operazioni preliminari come indicato nei paragrafi dedicati.

# Sistema operativo Windows 7

# Chrome

https://www.google.it/chrome

• Nessuna operazione preliminare da eseguire.

# <u>Opera</u>

https://www.opera.com

• Nessuna operazione preliminare da eseguire.

# **Firefox**

https://www.mozilla.org/it/firefox

• Nessuna operazione preliminare da eseguire.

# **Internet Explorer 11**

• Installare il certificato wlcscert.crt.

(Avvio -> Programmi -> WLCS -> Certificato WLCS)

- Aggiungere il sito https://weblabeling.gls-italy.com all'elenco dei Siti attendibili. (Avvio -> Programmi -> WLCS -> Certificato WLCS)
- Impostare il livello di sicurezza dell'area Siti attendibili a bassa. (Strumenti -> Opzioni Internet -> Sicurezza -> Siti Attendibili) La procedura dettagliata è disponibile nel paragrafo Operazioni preliminari per Internet Explorer 11.

#### Sistema operativo Windows 10

# Chrome

https://www.google.it/chrome

• Nessuna operazione preliminare da eseguire.

# <u>Opera</u>

https://www.opera.com/

• Nessuna operazione preliminare da eseguire.

# **Firefox**

https://www.mozilla.org/it/firefox/

• Nessuna operazione preliminare da eseguire.

# Microsoft Edge

• Eseguire da una finestra di comando eseguita come amministratore il seguente comando:

CheckNetIsolation LoopbackExempt -a n=Microsoft.MicrosoftEdge\_8wekyb3d8bbwe La procedura dettagliata è disponibile nel paragrafo Operazioni preliminari per Internet Explorer 11 e per Microsoft Edge .

#### **Internet Explorer 11**

- Installare il certificato wlcscert.crt. (Avvio -> Programmi -> WLCS -> Certificato WLCS)
- Aggiungere il sito https://weblabeling.gls-italy.com all'elenco dei Siti attendibili. (Avvio -> Programmi -> WLCS -> Certificato WLCS)
- Impostare il livello di sicurezza dell'area Siti attendibili a bassa. (Strumenti -> Opzioni Internet -> Sicurezza -> Siti Attendibili) La procedura dettagliata è disponibile nel paragrafo Operazioni preliminari per Internet Explorer 11 e per Microsoft Edge.

#### **Operazioni preliminari per Internet Explorer 11 e per** Microsoft Edge

#### Installare il certificato wlcscert.crt. (Da fare sia con Internet Explorer 11 e Microsoft Edge)

Il certificato è disponibile nella cartella di installazione dell'applicazione ed è accessibile tramite la voce creata nel menu WLCS

- Cliccare sul menù Avvio -> Tutti i programmi -> WLCS -> Certificato WLCS
- Cliccare su Installa certificato .

| Generale Dettagli Percorso certificazione                                                                                                    |
|----------------------------------------------------------------------------------------------------|
| Informazioni sul certificato                                                                                                    |
| Questo certificato radice CA non è disponibile<br>nell'elenco locale. Per renderlo disponibile, installarlo<br>nell'archivio Autorità di certificazione radice<br>attendibili. |
| Rilasciato a: 127.0.0.1                                                                                                    |
| Rilasciato da: 127.0.0.1                                                                                                    |
| Valido dal 11/09/2018 al 18/08/2118                                                                                                    |
| Ulteriori informazioni sui <u>certificati</u>                                                                                                    |
| ОК                                                                                                    |

• Se richiesto selezionare Utente corrente e cliccare su Avanti.

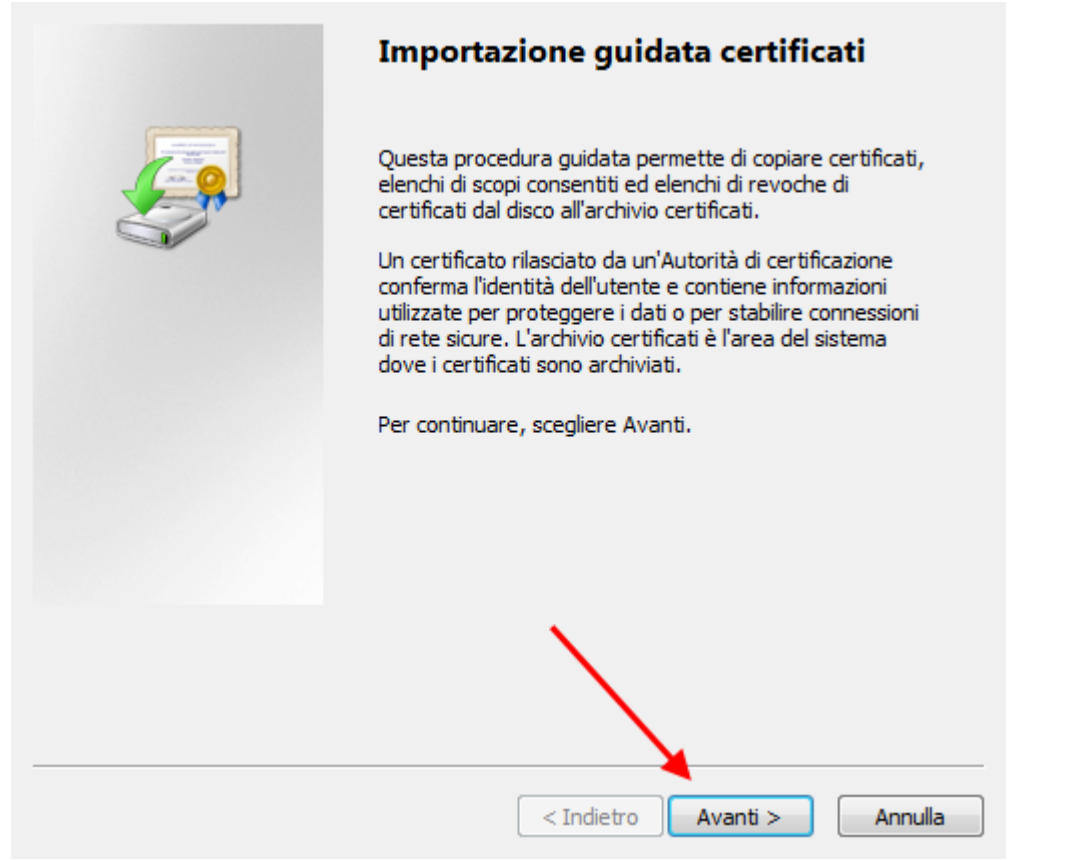

• Selezionare *Colloca tutti i certificati nel seguente archivio*, cliccare su *Sfoglia*.

| Gli archivi certificati sono le aree del sisten                                                  | na dove i certificati sono archiviati.           |
|--------------------------------------------------------------------------------------------------|--------------------------------------------------|
| L'archivio certificati può essere selezionati<br>possibile specificare il percorso per il certif | o automaticamente dal sistema oppure è<br>icato. |
| 💿 Seleziona automaticamente l'archivi                                                            | io certificati secondo il tipo di certificato    |
| Colloca tutti i certificati nel seguent                                                          | e archivio                                       |
| Archivio certificati:                                                                            | Sfoglia                                          |
| Jlteriori informazioni sugli <u>archivi di certificati</u>                                       |                                                  |
|                                                                                                  |                                                  |

• Selezionare Autorità di certificazione radice attendibile e cliccare su OK.

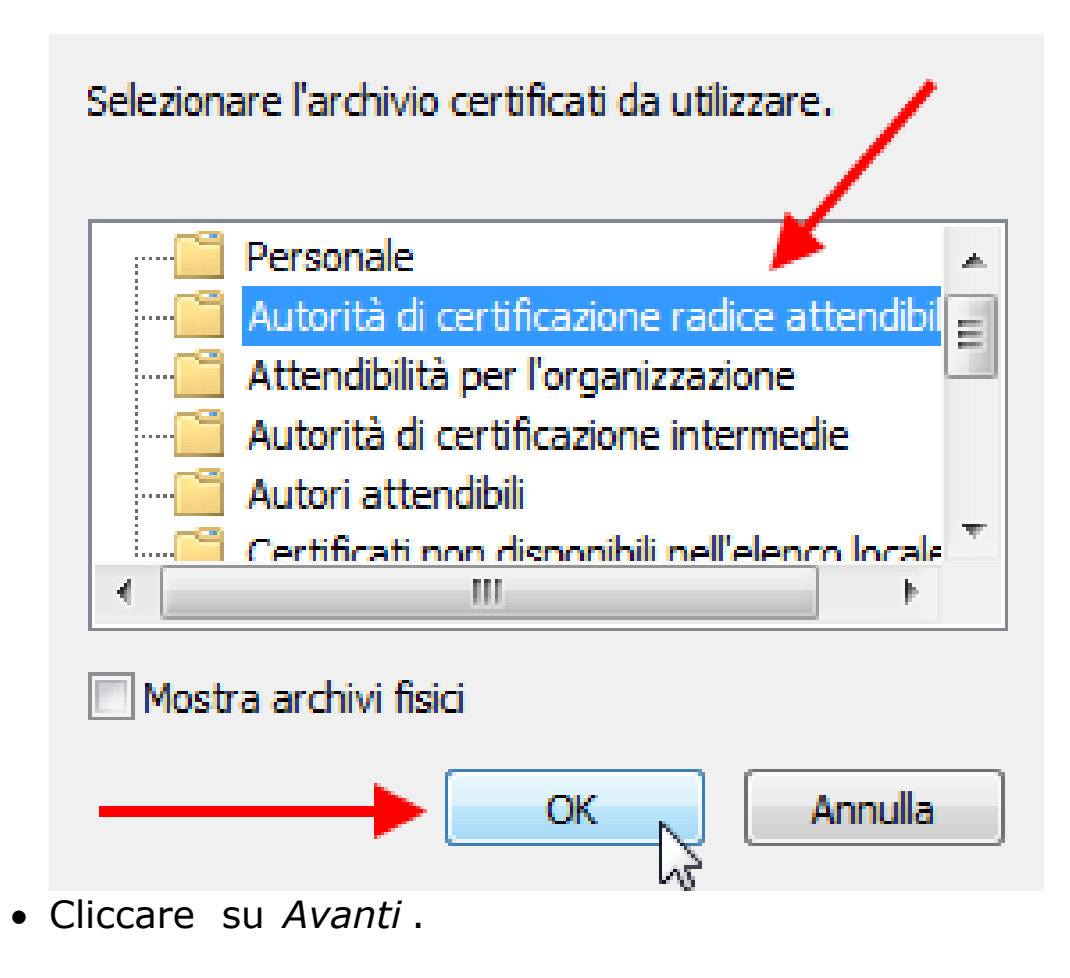

• Cliccare su *Fine*.

# Aggiungereilsitohttps://weblabeling.gls-italy.comall'elencodeiSitiAttendibili.(Da fare soloconInternetExplorer11)

• Selezionare *Opzioni Internet* nel menu *Strumenti* oppure cliccare sull'icona 🔯.

| (←) →   estimation                             | 🖓 🕆 🔅 Pagina vuota 🛛 🗙 👔                                                                                                    |
|------------------------------------------------|----------------------------------------------------------------------------------------------------|
| File Modifica Visualizza Preferiti Strumenti ? | Stampa<br>File<br>Zoom (100%)<br>Sicurezza<br>Aggiungi il sito al menu Start                                                                                    |
|                                                | Visualizza download CTRL+J<br>Gestione componenti aggiuntivi<br>Strumenti di sviluppo F12<br>Vai ai siti aggiunti<br>Impostazioni Visualizzazione Compatibilità |
|                                                | Segnala problemi con il sito Web Opzioni Internet Informazioni su Internet Explorer                                                                             |

• Selezionare la scheda sicurezza, selezionare siti attendibili, abbassare il Livello di sicurezza fino a Bassa e cliccare su *Siti*.

| Connessioni            | Prog                                                                                                    | rammi                                                                              | Avanzate                                                 |
|------------------------|----------------------------------------------------------------------------------------------------|------------------------------------------------------------------------------------|----------------------------------------------------------|
| Generale               | Sicurezza                                                                                                    | Privacy                                                                            | Contenuto                                                |
| Selezionare l'area     | di cui visualizzare o n                                                                                                   | nodificare le impo                                                                 | stazioni.                                                |
| Internet I             | ntranet locale Siti at                                                                                                    | tendibili Siti o<br>restri                                                         | zioni                                                    |
| Siti att               | endibili                                                                                                    |                                                                                    | Siti                                                     |
| Area rise<br>pericolos | ervata ai siti Web con<br>si per il computer o i fi                                                                       | siderati non 🔍<br>le.                                                              |                                                          |
| L'area o               | ontiene siti Web.                                                                                                    |                                                                                    |                                                          |
| Livello di sicurez     | za per l'area                                                                                                    |                                                                                    |                                                          |
| Livelli consent        | iti per questa area: T                                                                                                    | utti                                                                               | •                                                        |
|                        | Protezione minima e m<br>Maggioranza contenu<br>chiesta di conferma<br>Possibilità di eseguire<br>Adatta per siti conside | nessaggi di avviso<br>to scaricato ed e<br>tutto il contenuto<br>erati completamen | o ridotti<br>seguito senza<br>o attivo<br>nte affidabili |
| 📃 Attiva mo            | odalità protetta (richie                                                                                                  | de il riavvio di In                                                                | ternet Explorer)                                         |
|                        | Livello personalizzato                                                                                                    | Live                                                                               | llo predefinito                                          |
|                        | Ripristina livello p                                                                                                    | oredefinito per tu                                                                 | tte le aree                                              |
|                        |                                                                                                    |                                                                                    |                                                          |
|                        | OK                                                                                                    | Annı                                                                               | ulla Applica                                             |

• Digitare *https://weblabeling.gls-italy.com* , cliccare su aggiungi (per chi utilizza già WebLabeling il sito potrebbe essere già presente nell'elenco dei siti attendibili) e cliccare su *Chiudi*.

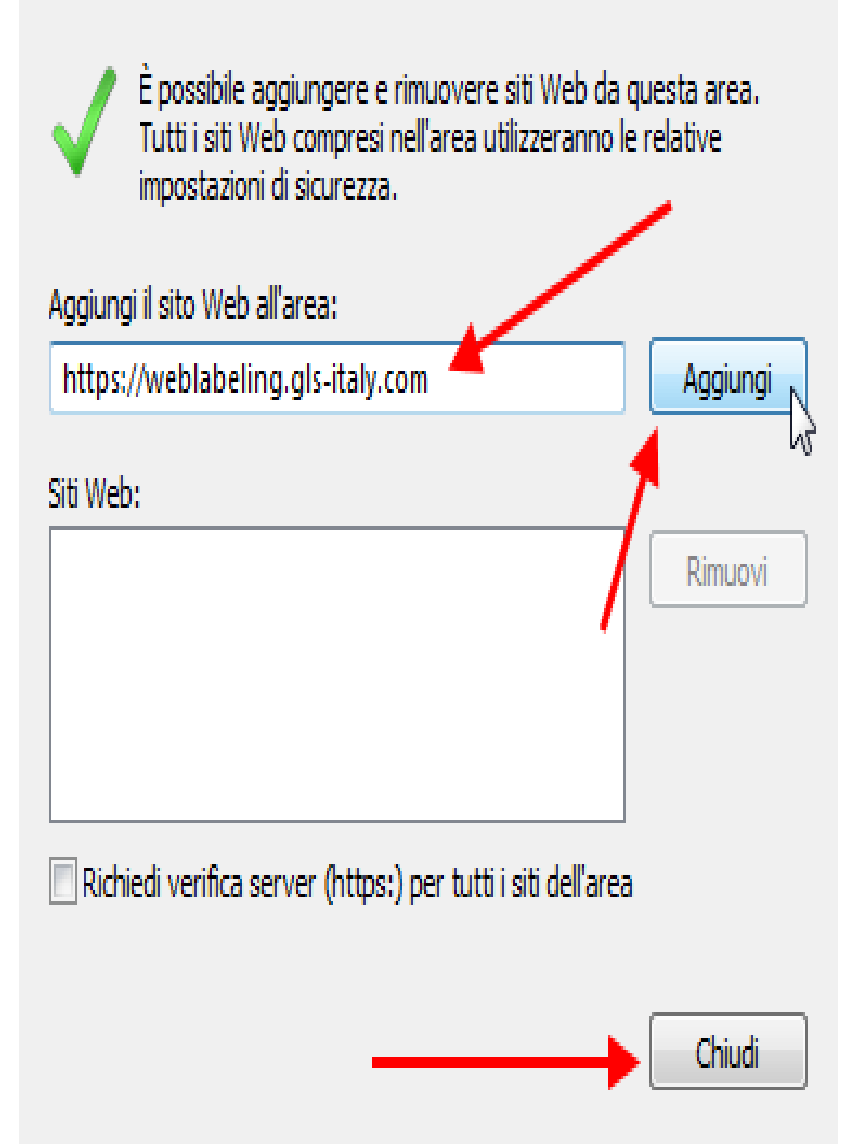

• Cliccare su OK.

# Sistema operativo Mac OS X

# <u>Safari</u>

• Nessuna operazione preliminare da eseguire.

# Chrome

https://www.google.it/chrome

• Nessuna operazione preliminare da eseguire.

# <u>Opera</u>

https://www.opera.com

• Nessuna operazione preliminare da eseguire.

# **Firefox**

https://www.mozilla.org/it/firefox

• Nessuna operazione preliminare da eseguire.

# Installazione su sistema operativo Mac OS X

Dopo il login sul sito WebLabeling l'utente viene reindirizzato sulla pagina che controlla se il programma WLCS è in esecuzione sul computer dell'utente; se il programma WLCS non è in esecuzione viene visualizzato un messaggio di errore.

• Cliccare su Clicca qui per installare WLCS.

- Al termine del download cliccare su WLCS-macos-X.Y.Zinstall.dmg .
- Per completare l'installazione trascinare l'icona *WLCS* sull'icona *Applicazioni* .

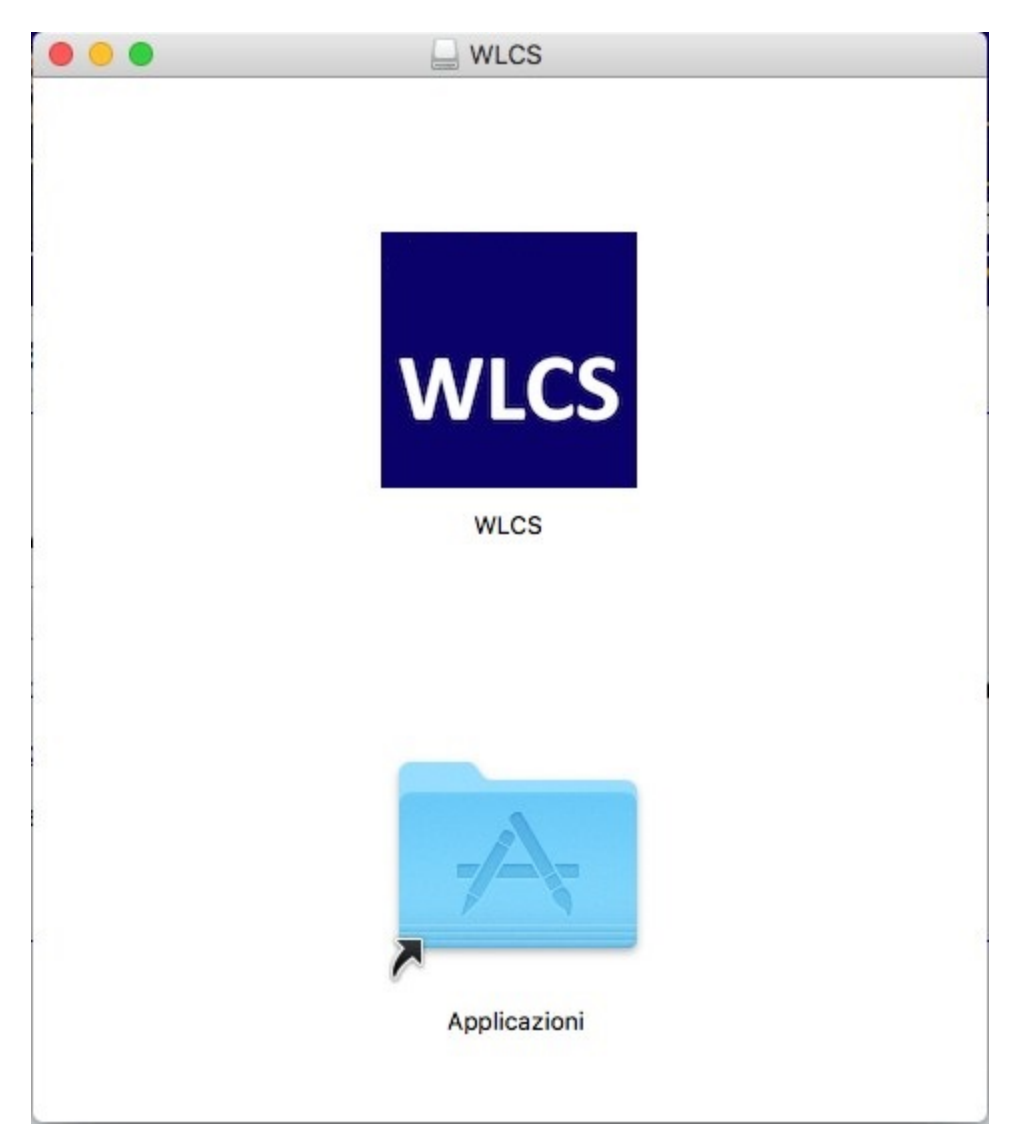

• Per eseguire WLCS è possibile utilizzare la *Ricerca* di Mac OS X e digitare WLCS oppure utilizzare *Finder* e cliccare nella cartella *Applicazioni*.

Per creare un'icona sul desktop è sufficiente trascinare l'icona presente in applicazioni sul Desktop.

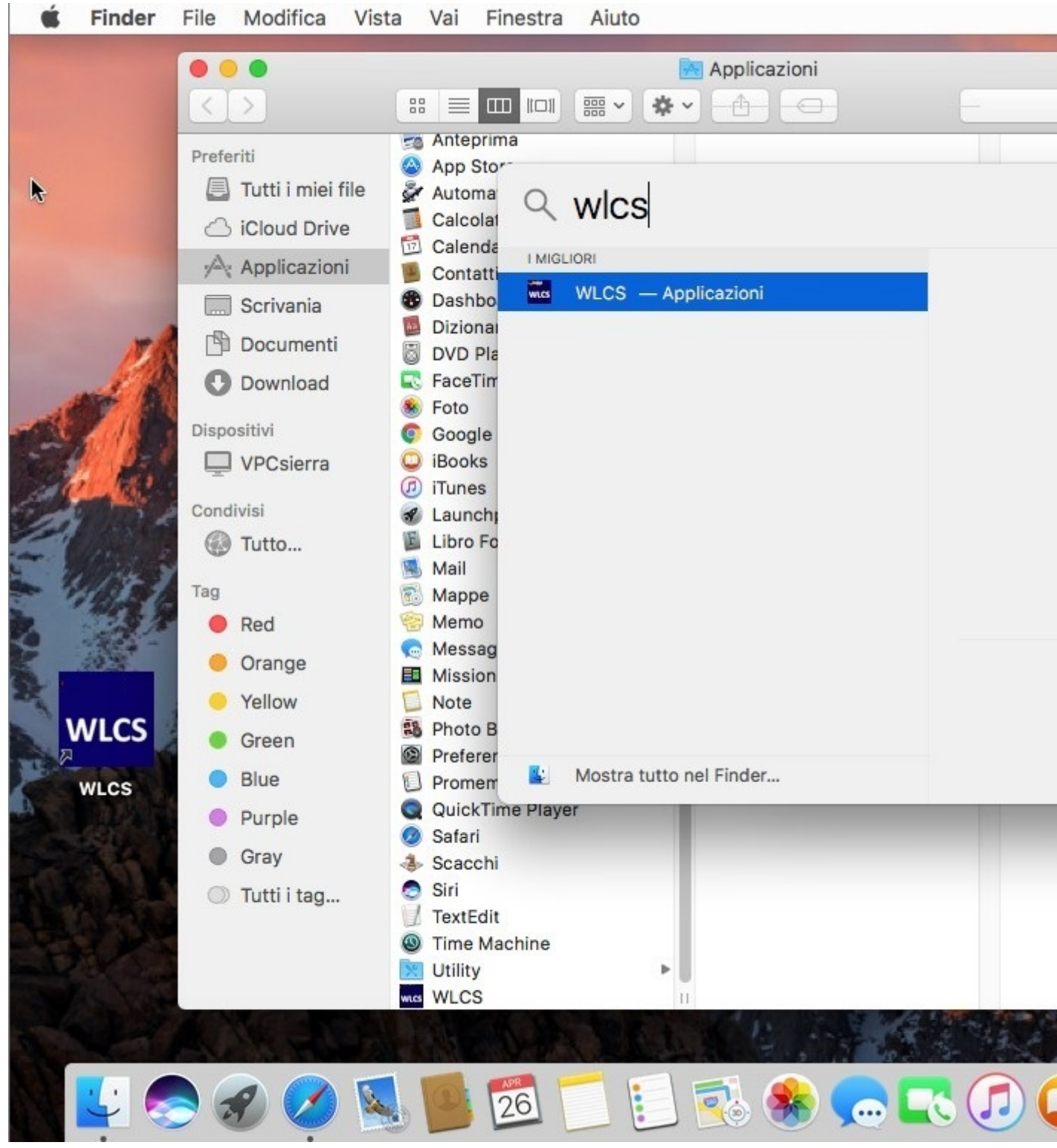

• Alla prima esecuzione dell'applicazione potrebbe apparire il seguente messaggio, in questo caso cliccare su Apri.

|                                                                                                    | "WLCS" è un'ap<br>sicuro di volerla | plicazione scaricata da Intern<br>aprire? | et. Sei |
|----------------------------------------------------------------------------------------------------|-------------------------------------|-------------------------------------------|---------|
|                                                                                                    | Safari ha scaricato o               | questo file oggi alle 14:08 da            |         |
| Concession of the local division of the local division of the loca |                                     |                                           |         |

• Alla prima esecuzione dell'applicazione potrebbe apparire il seguente messaggio o simili che non consente l'apertura.

| 107 | was not downloaded from the Mac App                                   |
|-----|-----------------------------------------------------------------------|
|     | Store.                                                                |
|     | .dmg". Safari downloaded this disk<br>image on February 19, 2013 from |

In questo caso è necessario consentire l'esecuzione dell'app nel menù *Sicurezza e Privacy*.

| Mostra tutte                 | Sicurezza e Privacy            | 0                           |
|------------------------------|--------------------------------|-----------------------------|
| Mostra tutte                 |                                | ~                           |
|                              | enerali FileVault Firewall     | Privacy                     |
| È stata impostata una passw  | ord di login per questo utente | Cambia password             |
| Richiedi password imm        | ediatamente ‡ dopo lo stop o   | l'avvio del salvaschermo    |
| Mostra un messaggio qu       | ando lo schermo è bloccato     | Imposta messaggio di blocco |
| 🗹 Disabilita login automati  | co                             |                             |
|                              |                                |                             |
| Consenti app scarica         | te da:                         |                             |
| O Mac App Stor               | e                              |                             |
| O Mac App Stor               | e e sviluppatori identificati  |                             |
| <ul> <li>Dovungue</li> </ul> |                                |                             |
|                              |                                |                             |
|                              |                                |                             |
| Modifiche disabilitate.      |                                | Avanzate                    |

oppure sempre dalla stessa schermata cliccare su Apri comunque.

|           |                                                                    | Sicurezza e Privacy              | Q, Cerca                     |
|-----------|--------------------------------------------------------------------|----------------------------------|------------------------------|
|           | Gener                                                              | ali FileVault Firewall           | Privacy                      |
|           | È stata impostata una password d                                   | di login per questo utente       | Cambia password              |
|           | 🗹 Richiedi password 🛛 5 min                                        | uti 📀 dopo lo sto                | p o l'avvio del salvaschermo |
|           | _ Mostra un messaggio qua<br>☑ Disabilita login automatico         | ndo lo schermo è bloccato .<br>) | Imposta messaggio di biocco  |
|           | Consenti app scaricate da:                                         |                                  | Д                            |
|           | <ul> <li>App Store</li> <li>App Store e sviluenzteri in</li> </ul> | demaifineati <u></u>             | ¥                            |
| $\langle$ | L'utilizzo di "wlcs" è stato bloccal<br>identificato.              | to perché non proviene da u      | Apri comunque                |
|           |                                                                    |                                  |                              |
|           |                                                                    |                                  |                              |

Nel caso NON fosse visibile la voce Consenti App scaricate da Dovunque, sopratutto per le versioni macOS Sierra e'

possibile ripristinare la visualizzazione :

1 1) Aprire Terminale tramite due modi

Fai clic sull'icona *Launchpad* - nel Dock - scrivi **Terminale** nel campo di ricerca, quindi fai clic su Terminale.

oppure

Nel *Finder*, apri la cartella /Applicazioni/Utility, quindi fai doppio clic su **Terminale**.

2) Digitare **sudo spctl --master-disable** 

# 3) Chudere Terminale e ripetere l'installazione del WLCS.

## Operazioni preliminari per l'utilizzo di Safari

Se si desidera utilizzare come browser Safari è necessario effettuare alcune operazioni preliminari, queste operazioni non sono necessarie se si decide di utilizzare Chrome, Opera o Firefox.

• Aprire il pacchetto WLCS .

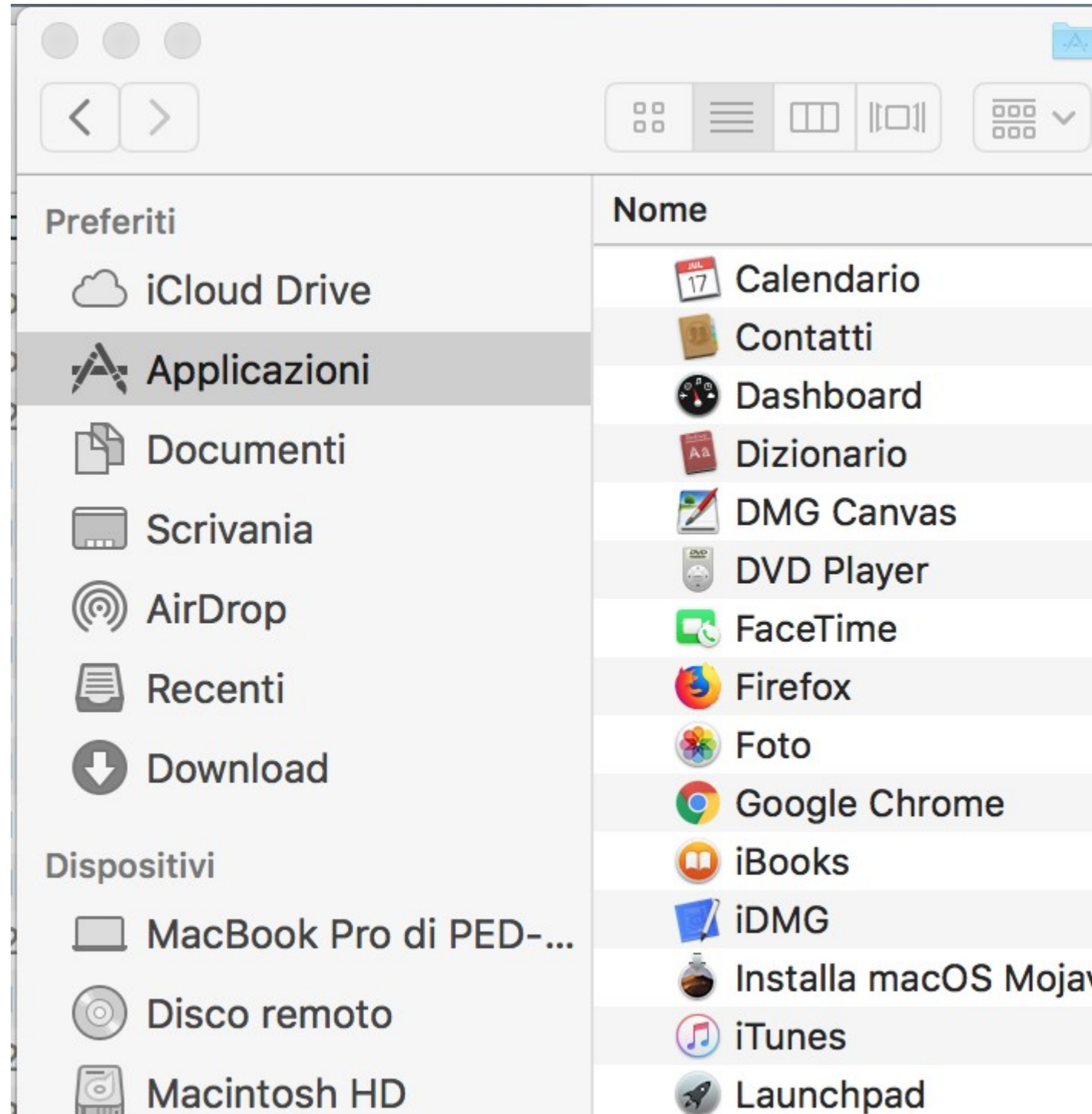

• Aprire il certificato *wlcscert.crt* con il programma *Accesso Portachiavi*.

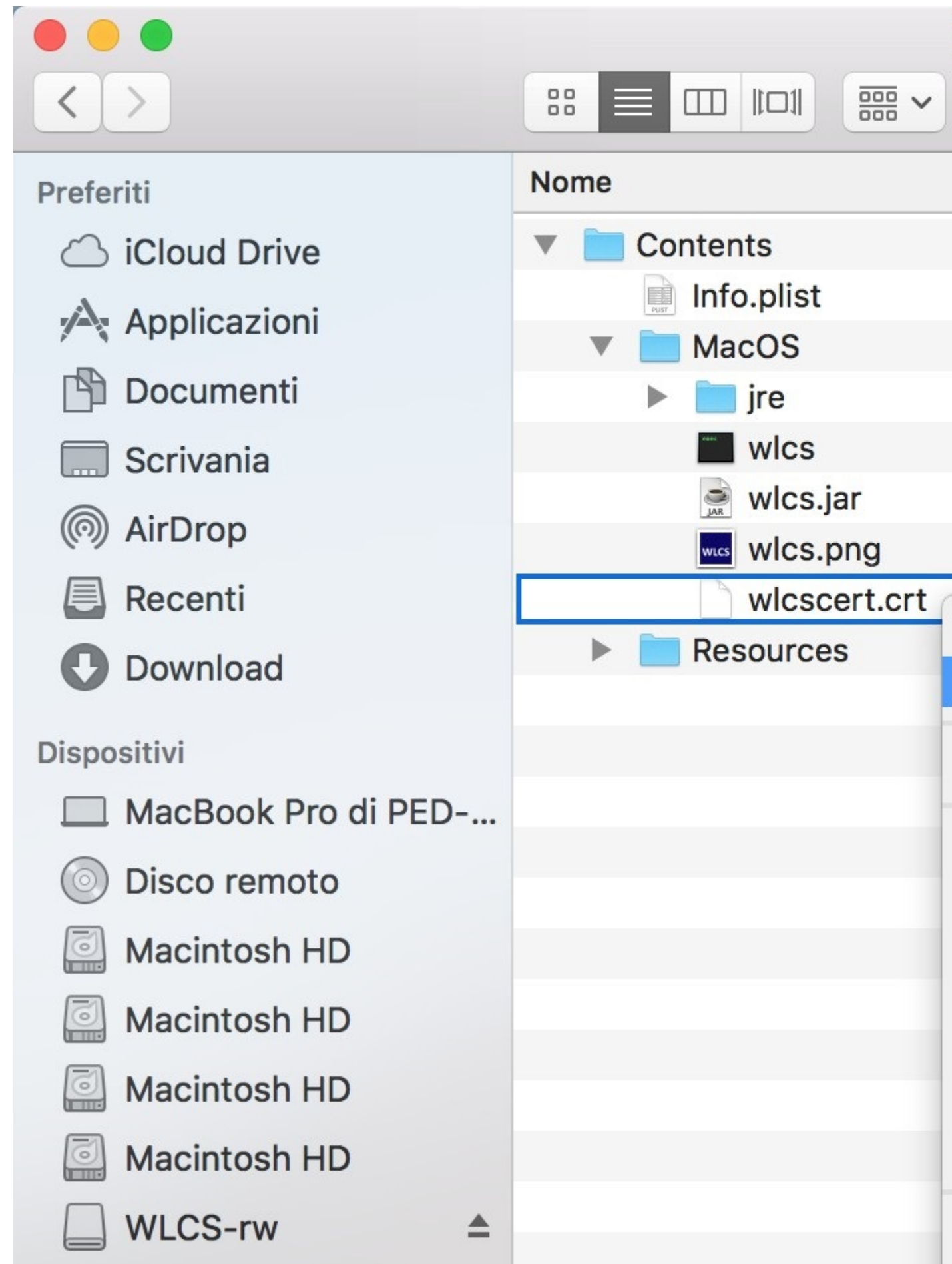

• Selezionare il certificato 127.0.0.1 e cliccare su Ottieni informazioni .

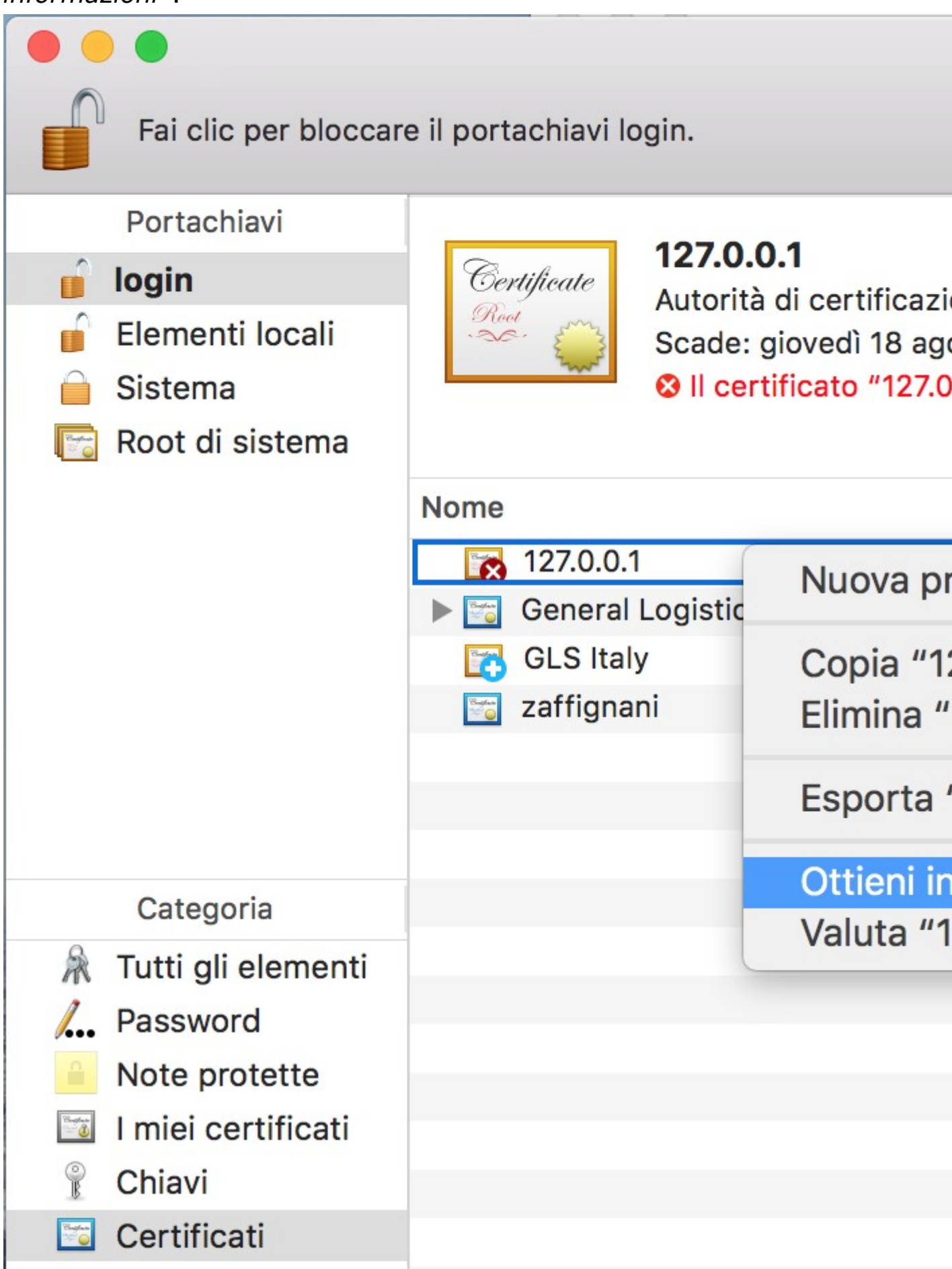

• In corrispondenza di *SSL (Secure Sockets Layer)* impostare *Fidati sempre* .

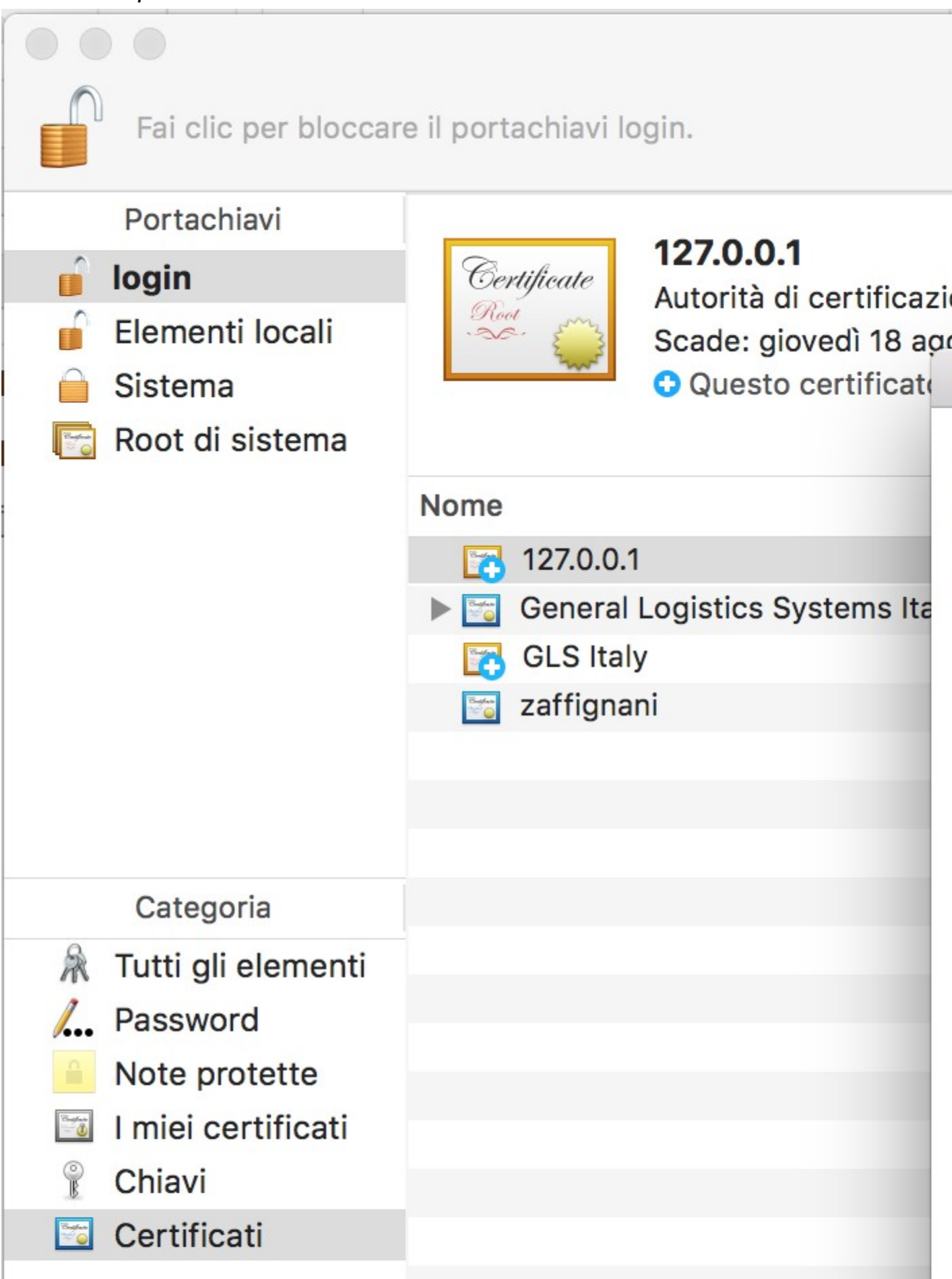

# Avviare manualmente WLCS

E' possibile avviare manualmente WLCS dalla finestra Applicazioni cliccando sull'icona WLCS

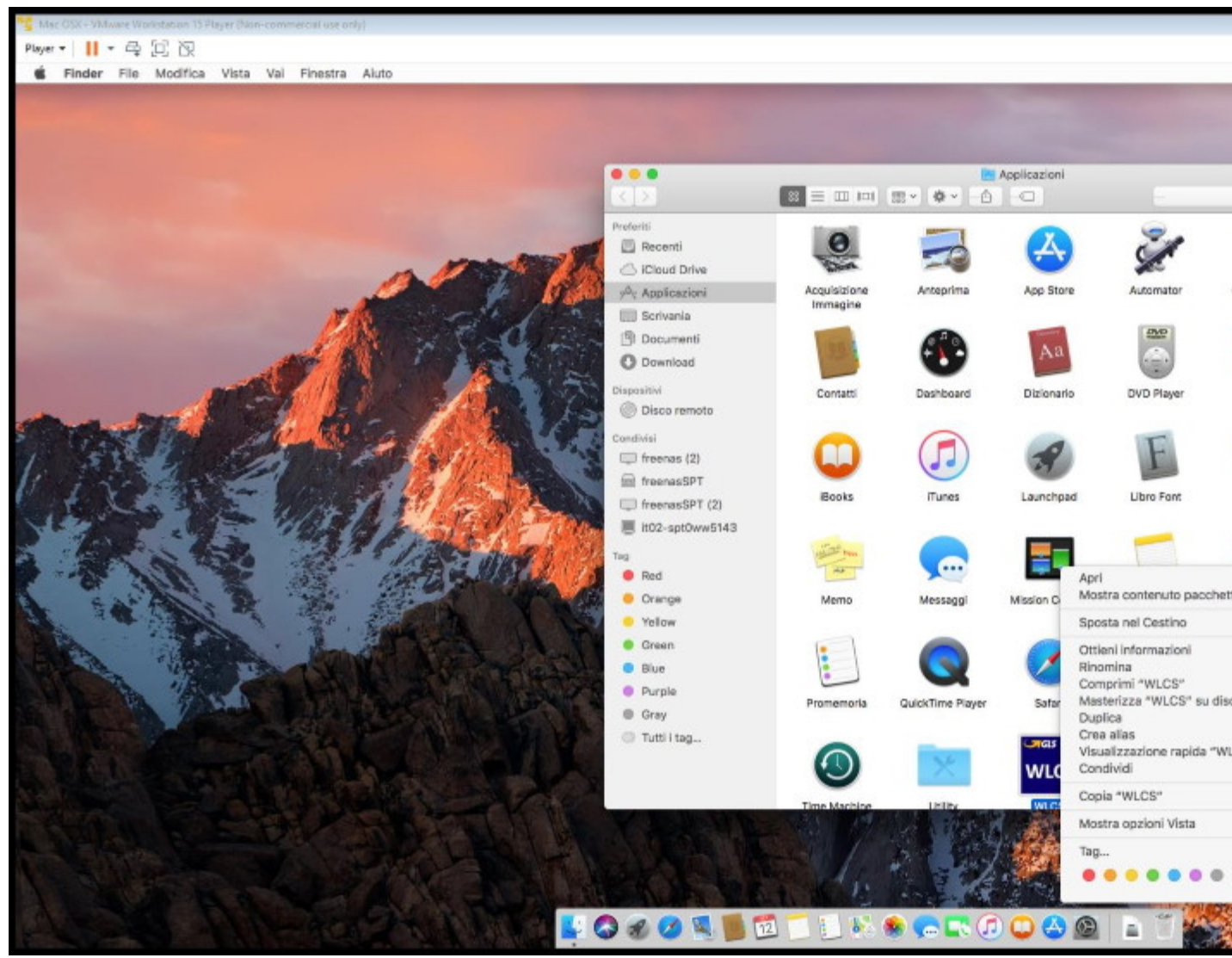

Al primo avvio potrebbe essere visualizzate questa finestra, in questo caso cliccare se non viene visualizzato il bottone *Apri*, cliccare nuovamente sull'icona *WLCS* tenendo premuto il tasto *Control* e cliccare sul bottone *Apri*.

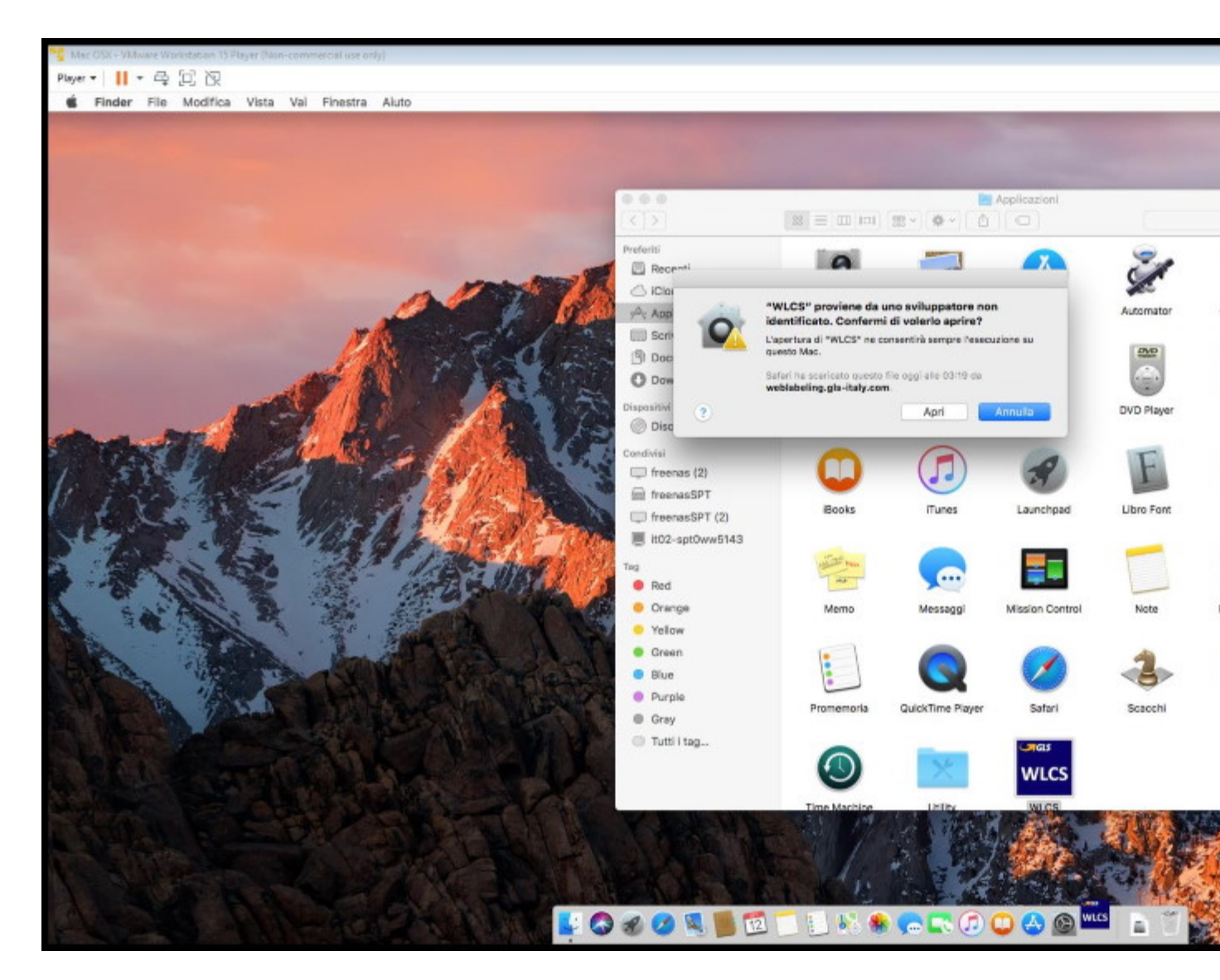

#### Avviare automaticamente WLCS all'accesso dell'utente su sistema operativo Mac OS X

Per avviare automaticamente WLCS all'accesso dell'utente su sistema operativo Mac OS X:

- Aprire Preferenze di Sistema .
- Aprire Utenti e Gruppi.
- Aprire Preferenze di Sistema .
- Selezionare l'utente.
- Cliccare su Elementi login.
- Aggiungere WLCS.

|                               |                                                        | Utenti e G           | ruppi                               | Q Ricero |
|-------------------------------|--------------------------------------------------------|----------------------|-------------------------------------|----------|
| Utente attuale                |                                                        | P                    | assword Elementi login              |          |
| Sierra<br>Amministratore      | Questi elementi si apriranno automaticamente al login: |                      |                                     |          |
| Altri utenti                  | Nascondi                                               | Elemento             | Тіро                                |          |
| O Utente ospite<br>Non attivo |                                                        | WLCS                 | Applicazione                        |          |
|                               |                                                        |                      |                                     |          |
|                               |                                                        |                      |                                     |          |
|                               |                                                        |                      |                                     |          |
|                               |                                                        |                      |                                     |          |
|                               |                                                        |                      |                                     |          |
|                               | Per nasconde                                           | ere un'applicazione  | al login, seleziona l'opzione nella |          |
|                               |                                                        | condi accanto all'ap | pilcazione.                         |          |
|                               |                                                        |                      |                                     |          |
|                               |                                                        |                      |                                     |          |
|                               |                                                        |                      |                                     |          |